### « Предыдущая

#### На уровень выше

#### Следующая »

# Сбор значений показателей через Кокпит

Связь пользователя с показателями осуществляется следующим образом:

- Устанавливается связь между пользователем и физическим лицом в справочнике "Настройки пользователя Business Studio" (Главное меню → Справочники → Все справочники → кнопка Показывать всё → Классы → Группа констант пользователей → Настройки пользователя Business Studio - кнопка Выбрать).
- 2. Далее в **Окне свойств** показателя на вкладке **Ответственные** выбираются физические лица и/или субъекты в качестве ответственных за этот показатель.

Чтобы ввести значения показателей через модуль Кокпит, нужно воспользоваться пунктом меню: Главное меню → ССП → Ввод значений показателей. Открывается Окно справочника показателей с наложенным фильтром, который отображает лишь те показатели, для которых пользователь является ответственным за ввод фактических или плановых значений (Рис. 1).

```
×
```

Рисунок 1. Окно справочника показателей с наложенным фильтром

Пользователь может ввести значения показателей только за тот период, который соответствует дате актуальности, которая задается в строке состояния Business Studio или в **Настройках пользователя** (Главное меню → Главная → Настройки пользователя → вкладка Дополнительно). Ввести значения показателей на другую дату можно, сменив дату актуальности.

Пользователь выбирает нужный показатель и заходит в Окно свойств.

Необходимо перейти на вкладку Значения (Рис. 2).

Рисунок 2. Вкладка Значения

В открывшемся окне пользователю доступны данные на вкладках **Фактические значения**, **Плановые значения** в зависимости от его прав на этот показатель. Если он ответственный за ввод фактических значений, то он сможет ввести данные на вкладке **Фактические значения**, при этом данные на вкладке **Плановые значения** ему недоступны. Аналогично с правами на ввод плановых значений.

## Внимание!

Для удобства ввода значений показателей можно открыть два окна рядом: Окно справочника

"Показатели" и **Окно свойств** показателя. Осуществляя навигацию в **Окне справочника** по показателям, можно вносить значения в **Окне свойств** показателя.

« Предыдущая

На уровень выше

Следующая »

From: http://deltabs.firmsuln.org:5558/docs/v4/ - **BS Docs 4** 

Permanent link: http://deltabs.firmsuln.org:5558/docs/v4/doku.php/ru/bsc/develop/collection\_evaluation\_analysis\_cockpit

Last update: 2016/02/14 23:48